# Atualização de Data e Hora do Relógio

#### Acessar ao SP

#### Verificar se o relógio está em rede.

#### Ir em Projeto Físico – Dispositivos – Cadastro

Empresa: 0018 AMER Usuário: alexansilva (ADM) Gestão de Acesso e Segurança | Ronda Senior XT 📰 Dispositivos Instalados 🐰 • Local Físico: 0000000 🔍 Dispositivo: 00000000 Código do catálogo: 0291 🔍 Madis 291 Novo 

 Word
 Word
 Word
 Word

 Word
 Star
 Coding:
 Word
 Star

 Word
 Word
 Star
 Star
 Star

 Word
 Word
 Star
 Star
 Star
 Star

 Word
 Word
 Word
 Star
 Filial 563
 Star
 Star
 Star
 Star
 Star
 Star
 Star
 Star
 Star
 Star
 Star
 Star
 Star
 Star
 Star
 Star
 Star
 Star
 Star
 Star
 Star
 Star
 Star
 Star
 Star
 Star
 Star
 Star
 Star
 Star
 Star
 Star
 Star
 Star
 Star
 Star
 Star
 Star
 Star
 Star
 Star
 Star
 Star
 Star
 Star
 Star
 Star
 Star
 Star
 Star
 Star
 Star
 Star
 Star
 Star
 Star
 Star
 Star
 Star
 Star
 Star
 Star
 Star
 Star
 Star
 Star
 Star
 Star
 Star
 Star
 Star
 Star 
 Código:
 000175796

 Descrição:
 LAME\_0563\_1261\_MD\_SP

 Local físico:
 0000630
 DPL

 Lasa - Filial 563
 1261
 \$ 12 P **#** 10 0 0 0 ---• (<u>6-</u>) ē < Site: 563 - Lasa - Filial 563 Categoria: 1 - Terminal Coletor: 1 Classificação: 13 - Controlador Ponto (REP) Descrição/IP: 0563 Dispositivo ativo 
 Imagem
 Duglicar Dispositivo
 Enviar Atualizações
 Gerar Arguivo XML
 Atualizar Central (2)
 Campos de Usuário (w)
 FRCADDSP

#### Anotar Código

| Código do catálogo: | 0291 🔍 Madis   | 291           |
|---------------------|----------------|---------------|
| Código:             | 000175796      | ←             |
| Descrição:          | LAME_0563_1261 | _MD_SP        |
| Local físico:       | 0000630 🕼 Lasa | a -Filial 563 |

## Após anotar o Código ir no Menu:

#### Supervisão – Online – Comandos – Acesso.

| (   | Gest       | ão de        | Acesso e          | Segur        | ança   R       | onda         | Senior X1        |                                       |              |                           | Empresa: 001)<br>Usuário: alexa | 8 AMER<br>ansilva (ADM) |
|-----|------------|--------------|-------------------|--------------|----------------|--------------|------------------|---------------------------------------|--------------|---------------------------|---------------------------------|-------------------------|
| =   | Dispos     | itivos Insta | lados 💥 📰 Coma    | indos do Aci | esso On-Line 🔰 | 6            |                  |                                       |              |                           |                                 |                         |
|     |            | Dispositiv   | o (+):            |              |                |              | 104              |                                       |              |                           |                                 | Enviar                  |
| Cer | ntral de   | Gerenciame   | ento: 00 🔍        |              |                |              |                  |                                       |              |                           |                                 | Todos                   |
| C   | omando     | s Status     | Listas Templates  | Coleta N     | Aodo de acesso | Aplicativo   | Horário de verão | Comandos Smart Card Listas Smart Card | Acionamentos | Central de Alarmes        |                                 | Cancelar                |
|     |            |              |                   |              |                |              |                  |                                       |              |                           |                                 | <br>Ajuda               |
| C   | ) 1 - Star | rt           |                   |              |                | <b>○</b> 4·  | Desbloquear      |                                       | 07-4         | Apagar backup             |                                 | Sair                    |
| C   | ) 2 - Des  | conexão ló   | gica              |              |                | 05           | Bloquear         |                                       | 08-0         | Calibrar leitoras handkey |                                 | Sou                     |
| С   | ) 3 - Dat  | a e hora     |                   |              |                | 06           | Limpar erros     |                                       | 09-0         | Carga de identificadores  |                                 |                         |
| Di  | spositivo  | os (w) Comi  | andos (y)         |              |                |              |                  |                                       |              |                           |                                 |                         |
|     | Seleção    | Código       | Descrição         | Central      | Número Teri E  | nd.IP        |                  |                                       |              |                           | ^                               |                         |
| Þ   |            | 000000820    | HNT_4406_DM_SP    | 03           | 00 1           | 92.168.205.2 | 29               |                                       |              |                           |                                 |                         |
|     |            | 000000823    | HNT_4406_II_DM_SP | 03           | 00 1           | 92.168.205.2 | 10               |                                       |              |                           |                                 |                         |
|     |            | 000000826    | HNT_4407_DM_SP    | 03           | 00 1           | 92.168.203.2 | 29               |                                       |              |                           |                                 |                         |
|     |            | 000000829    | HNT_4407_II_DM_SP | 03           | 00 1           | 92.168.203.2 | 10               |                                       |              |                           |                                 |                         |
|     |            | 000000832    | HNT_4417_DM_SP    | 03           | 00 1           | 92.168.217.2 | 29               |                                       |              |                           |                                 |                         |
|     |            | 000000835    | HNT_4417_II_DM_SP | 03           | 00 1           | 92.168.217.2 | 80               |                                       |              |                           |                                 |                         |
|     |            | 00000838     | HNT_4419_DM_SP    | 03           | 00 1           | 92.168.215.2 | 29               |                                       |              |                           |                                 |                         |
|     |            | 000000841    | HNT_4419_II_DM_SP | 03           | 00 1           | 92.168.215.2 | 0                |                                       |              |                           |                                 |                         |
|     |            | 000000844    | HNT_4806_DM_SP    | 03           | 00 1           | 92.168.088.2 | 32               |                                       |              |                           |                                 |                         |
|     |            | 000000847    | HNT_4809_DM_RJ    | 03           | 00 1           | 92.168.107.2 | 9                |                                       |              |                           |                                 |                         |
|     |            | 00000850     | HNT_4809_II_DM_RJ | 03           | 00 1           | 92.168.107.2 | 32               |                                       |              |                           |                                 |                         |
|     |            | 00000952     | HNT_4820_DM_ES    | 03           | 00 1           | 92.168.001.2 | 29               |                                       |              |                           |                                 |                         |

#### Inserir o Código anotado no campo Dispositivo e dar ENTER

| 📰 Dispositivos Instalados | ×  | 📰 Coma    | indos do | Acesso On-Line 🖇 | 8          |                  |               |
|---------------------------|----|-----------|----------|------------------|------------|------------------|---------------|
| Dispositivo (+):          |    |           |          |                  |            | 137              |               |
| Central de Gerenciamento: | 00 | ٩         |          |                  |            |                  |               |
| Comandos Status List      | as | Templates | Coleta   | Modo de acesso   | Aplicativo | Horário de verão | Comandos Smar |

### Selecionar a opção Data e Hora e marcar a Caixa com a Loja

| 📰 Dispositivos Instalados 💥 📰 Comandos do A | Acesso On-Line 🐰                               |                                                                     |
|---------------------------------------------|------------------------------------------------|---------------------------------------------------------------------|
| Dispositivo (+): 175796                     | D9                                             |                                                                     |
| Central de Gerenciamento: 00 🔍              |                                                |                                                                     |
| Comandos Status Listas Templates Coleta     | Modo de acesso Aplicativo Horário de verão Com | nandos Smart Card Listas Smart Card Acionamentos Central de Alarmes |
| 🔿 1 - Start                                 | 🔿 4 - Desbloquear                              | 🔿 7 - Apagar backup                                                 |
| 🔿 2 - Desconexão lógica                     | 🔿 5 - Bloquear                                 | 🔿 8 - Calibrar leitoras handkey                                     |
| 3 - Data e hora                             | O 6 - Limpar erros                             | 🔘 9 - Carga de identificadores                                      |
| Dispositivos (w) Comandos (y)               |                                                |                                                                     |
| Seleção Código Descrição Centra             | al Número Teri End.IP                          |                                                                     |
| 1 🖸 000175796 LAME_0563_1261_MD_:           | 03 00 010.027.200.004                          |                                                                     |

#### Após isso, Clicar em ENVIAR

| 📰 Dispositivos Instalados 🐰 📰 Comandos do Acesso On-Line                                    | X                                                         |                                                                                                    | w 📑                   |
|---------------------------------------------------------------------------------------------|-----------------------------------------------------------|----------------------------------------------------------------------------------------------------|-----------------------|
| Dispositivo (+): 175796                                                                     | D)                                                        |                                                                                                    | <u>E</u> nviar        |
| Central de Gerenciamento: 00 Q                                                              |                                                           | ,                                                                                                    | Todos                 |
| Comandos Status Listas Templates Coleta Modo de acesso                                      | Aplicativo Horário de verão Coman                         | ndos Smart Card Listas Smart Card Acionamentos Central de Alarmes                                                       | <u>C</u> ancelar      |
| <ul> <li>○ 1 - Start</li> <li>○ 2 - Desconexão lógica</li> <li>● 3 - Data e hora</li> </ul> | ○ 4 - Desbloquear<br>○ 5 - Bloquear<br>○ 6 - Limpar erros | <ul> <li>○ 7 - Apagar backup</li> <li>○ 8 - Gaibrar leitoras handkey</li> <li>○ 9 - Garga de identificadores</li> </ul> | Ajuda<br><u>S</u> air |
| Dispositivos (w) Comandos (y)                                                               |                                                           |                                                                                                    |                       |
| Seleção Código Descrição Central Número Terr<br>I 🗹 000175796 LAME_0563_1261_MD_: 03 00     | End.IP<br>010.027.200.004                                 |                                                                                                    |                       |

# Após enviar, verificar o campo Comandos e acompanhar o Status do envio.

| Dispositivo (+): 175796               | 02                                                              |                                                       |
|---------------------------------------|-----------------------------------------------------------------|-------------------------------------------------------|
| ntral de Gerenciamento: 00 🔍          |                                                                 |                                                       |
| Comandos Status Listas Templates Cole | ta Modo de acesso Aplicativo Horário de verão Comandos Smart Ca | ard Listas Smart Card Acionamentos Central de Alarmes |
| ) 1 - Start                           | 0 4 - Desbloquear                                               | 🔿 7 - Apagar backup                                   |
| 🔾 2 - Desconexão lógica               | 🔾 5 - Bloquear                                                  | 🔘 8 - Calibrar leitoras handkey                       |
| 🖲 3 - Data e hora                     | 🔘 6 - Limpar erros                                              | 🔘 9 - Carga de identificadores                        |
| Dispositivos (w) Comandos (y)         |                                                                 |                                                       |
| Comando Descrição (Código Comando)    | Site Código Descrição(Código) Status Descrição (Sta             | atus)                                                 |
| 019 Carga Data/Hora                   | 00563 000175796 LAME_0563_1261_M 2 Execução ben                 | n Sucedida                                            |
|                                       |                                                                 |                                                       |
|                                       |                                                                 |                                                       |
|                                       |                                                                 |                                                       |
|                                       |                                                                 |                                                       |
|                                       |                                                                 |                                                       |
|                                       |                                                                 |                                                       |
|                                       |                                                                 |                                                       |
|                                       |                                                                 |                                                       |
|                                       |                                                                 |                                                       |
|                                       |                                                                 |                                                       |

Envio com sucesso.